# 臺北e大網站-志願服務培訓課程12小時(四技)

親愛的致理新鮮人:

恭喜你即將踏入大學的殿堂,成為最具活力、潛力的大學新鮮人。來到致理,除了適應大學校 園生活、探索自我規劃未來、尋覓終身良師益友外,還有一個相當重要的使命—擔任致理善心大使 (投入志願服務的工作)。

首先,你需要的是...取得「志願服務紀錄冊」,代表你成為一位合格的青年志工!

取得志願服務紀錄冊須完成以下培訓課程:

一、志願服務基礎訓練課程-6小時:基本概念,是成為合格志工的第一步!

二、社會福利類志工特殊訓練-6小時:進行社會服務所需的重要訓練!

三、志願服務特殊訓練課程-6小時:大一「勞作教育」及「人際關係與溝通」課程。

因此需要你利用暑假期間上網至臺北e大網站完成上述培訓課程。至於特殊教育訓練課程本校 將安排於新生講習及課程中完成。所以每位致理大一新生在未來一年將可取得「志願服務紀錄冊」, 以便能將所有投入社會服務的時數累積!

所以,來吧!跟著我的步驟:

#### 步驟1

你可以上網搜尋「臺北e大」,或是由下方網址找到臺北e大的首頁 https://elearning.taipei/mpage/ 點入連結後會出現下方提示頁,請同學務必依相關規定申請加入「金質會員」。

| それの大                |                                  |                             |                   |               |           | <b>#</b> | 網站導覽  | €●會員登入   | f  |
|---------------------|----------------------------------|-----------------------------|-------------------|---------------|-----------|----------|-------|----------|----|
| 選課中心                | 新手上路                             | 最新消息                        | 合作推廣              | 客服中心          |           |          |       |          |    |
| [必閱]107             | 年11月30日起                         | 也改由臺北卡                      | 提供帳密驗             | 證服務           | 臺北卡資料移轉或到 | 登入問題 ·   | ·請洽19 | 999分機858 | 85 |
| [必閱]臺1              | 七卡相關操作                           | 乍說明文件                       |                   |               |           |          |       |          |    |
| 冬亡與昌47,             |                                  |                             |                   |               |           |          |       |          |    |
| 百世学良好,              |                                  |                             |                   |               |           |          |       |          |    |
| 臺北e大已自<br>為確保您的權    | 107年11月30日<br>崔益,請參照下3<br>王有命号,  | ] 起改由「臺北-<br>列步驪完成個人        | ₣3.0」提供帳<br>資料移轉: | 密驗證服務,        | ,         |          |       |          |    |
| (一)網路印展<br>1.請於108年 | 风海音良,<br>5月31日前,自                | 網路市民轉移3                     | 至臺北卡3.0,打         | 操作步驟如下        | ≂:        |          |       |          |    |
| https://tpo         | dservice.gitbook.id              | o/tpcdcardqa/untit          | led               |               |           |          |       |          |    |
| 2. 另可依金質            | 「會員申請步驟3<br>「「」」<br>「「」」         | 完成實名驗證:                     |                   |               |           |          |       |          |    |
| (1)個人 <sup>會</sup>  | 笔脑使用目然人:<br>s://tpcdservice.gith | 态證驗證:<br>pook jo/tpcdcardga | /vi-ban-sheng-iin |               |           |          |       |          |    |
| (二)非網路市             | 民既有會員:                           |                             |                   |               |           |          |       |          |    |
| 1.請依金質會             | ]員申請步 <b>驟辦</b> 理                | 里 ( 個人電腦 )                  | :                 |               |           |          |       |          |    |
| https://tpo         | cdservice.gitbook.id             | o/tpcdcardqa/bei-k          | a-3.0-jin-shen-bu |               |           |          |       |          |    |
|                     |                                  |                             |                   |               |           |          |       |          |    |
| 2.或於臺北市             | ī民e點通線上申                         | 請:                          |                   |               |           |          |       |          |    |
| https://ww          | vw.e-services.taipe              | i.gov.tw/hypage.ex          | e?HYPAGE=form.    | .htm&s_uid=29 | 3028      |          |       |          |    |
| 3.或持身分證<br>◆臺北市     | 间文件至臺北十<br>各區區公所                 | <b>⊧申辦服務</b> 據點             | 辦理:               |               |           |          |       |          |    |
| ◆臺北市                | ;十二區健康服務<br>; 古殿合廢院名四            | 务中心<br><sup>● 回</sup>       |                   |               |           |          |       |          |    |
| ◆室北巾                | 1立聯合諸所合約                         | 元 回日                        |                   |               |           |          |       |          |    |
|                     |                                  |                             |                   |               |           |          |       |          |    |

完成會員申請後即可點選首頁的會員登入

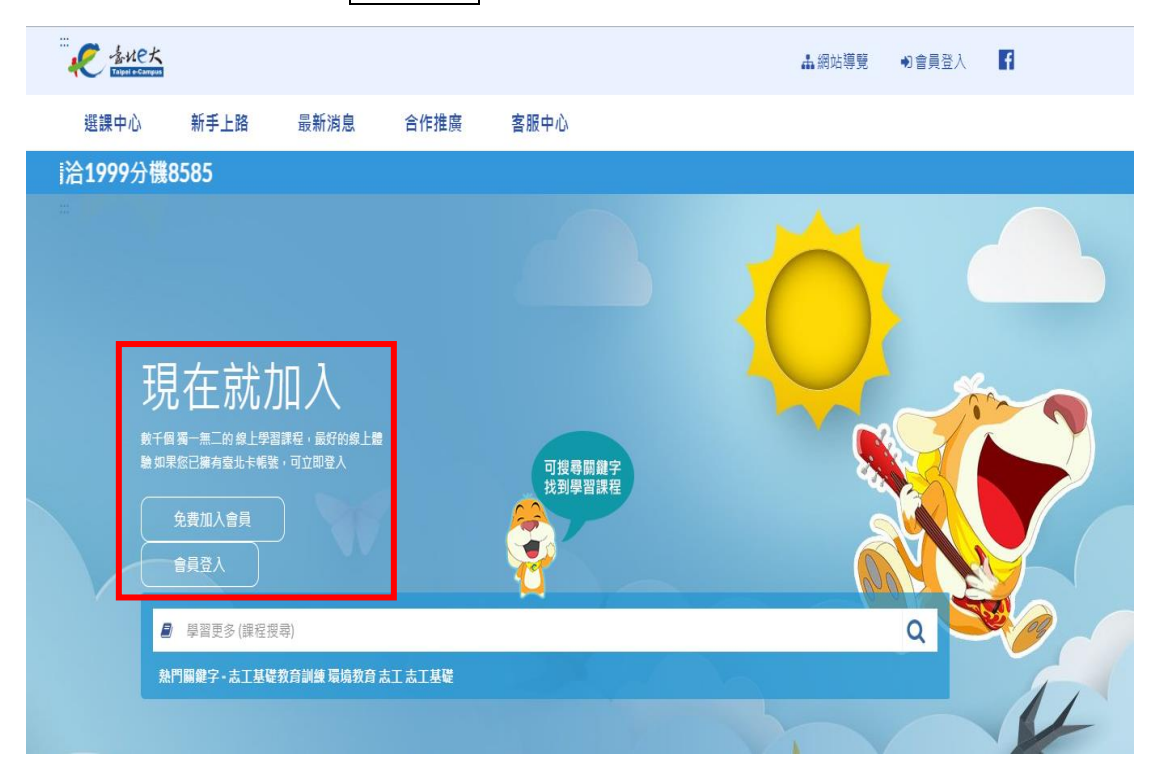

# 步驟3

接著就會看到登入頁面,請輸入你註冊時所填寫的帳號(如註冊時用手機,則填手機號碼;如果用 e-mail,則填 e-mail 地址)與密碼。

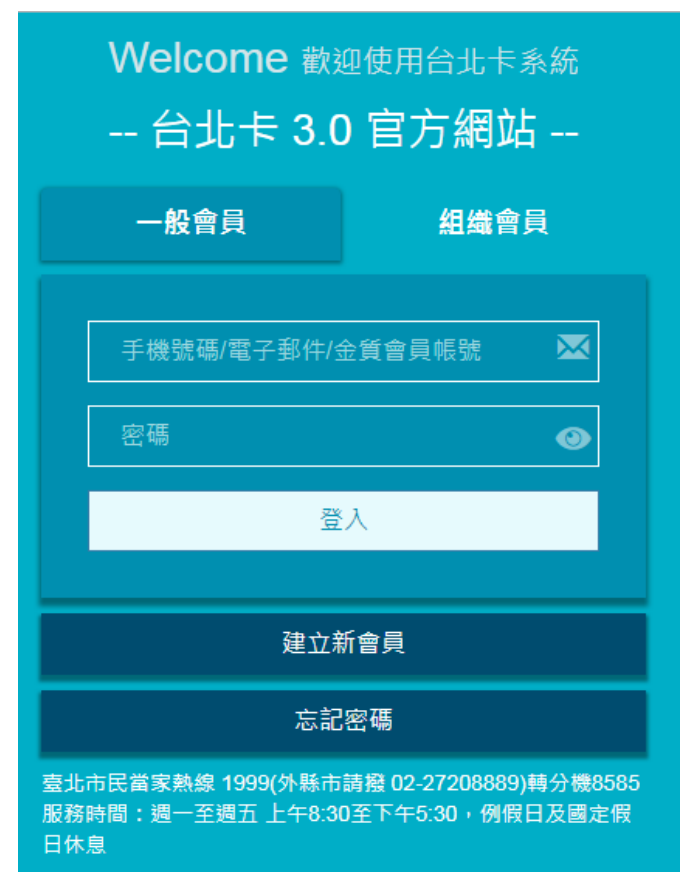

完成登入後,會出現程式權限授權同意畫面,請點選【我已了解,並同意】。

| Welcome <sub>歡迎使用台北卡系統</sub><br>台北卡 3.0 官方網站                        |
|---------------------------------------------------------------------|
| 授權以下程式權限<br>應用程式 "臺北e大數位學習網(Taipei e-Campus)" 將取得您的資料.<br>是否授權取得資料: |
| 1. 帳號                                                               |
| 2. 住址(使用者輸入)                                                        |
| 3. 生日                                                               |
| 4. 網路市民uuid                                                         |
| 5. Email                                                            |
| 6. 姓名(使用者輸入)                                                        |
| 7.身分證號碼                                                             |
| 8. 手機號碼                                                             |
| 9. 真實姓名(戶役政/自然人憑證認證後)                                               |
| 10. 台北卡會員uuid                                                       |
| 11. 驗證等級                                                            |

# 步驟6

回到台北 e 大並登入後,若點選同意後出現以下畫面,請關閉所有瀏覽器,並登出台北卡後重新登入。

您好, 因您為臺北卡新註冊會員且未通過實名驗證(無身分證字號資料), 請返回臺北卡系統完成實名驗證再登入臺北e大。 驗證操作相關問題, 請洽臺北卡客服:1999(外縣市02-27208889)分機8585。 按此進入臺北卡網站

完成台北E大會員登入後,請點選左上方的「選課中心」。

| 我的課程          | 選課中心          | 新手上路        | 最新消息    | 合作推廣            | 客服中心  | 一般民眾版 |     |    |
|---------------|---------------|-------------|---------|-----------------|-------|-------|-----|----|
| <b>¦供帳密驗證</b> | 。<br>服務 臺北    | 卡資料移轉頭      | 成登入問題・  | <b>請洽1999</b> 分 | 機8585 |       |     |    |
|               |               |             |         | 可提尋問<br>技力学習    | 離業    |       |     |    |
|               | 學習更多(課程授      | 尋)          |         |                 |       |       | ۹ 😎 |    |
|               | 熱門開鍵字 - 志工基礎: | 救育訓練 志工 志工! | 基礎 環境教育 |                 |       |       |     | 11 |

第一堂課:請於課程搜尋欄中輸入「志工基礎教育訓練」。

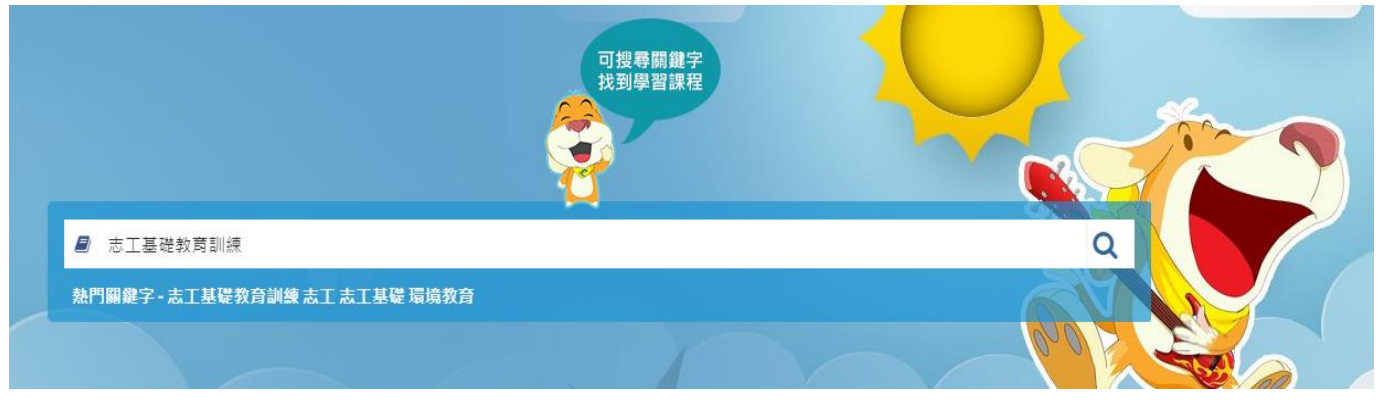

#### 選擇→[志願服務]志工基礎教育訓練(6小時版)

| <sup>志願服務</sup>         | <sub>志願服務</sub> |
|-------------------------|-----------------|
| [志願服務]志工基礎教育            | [志願服務]志工基礎教育    |
| 訓練─手語版                  | 訓練(6小時版)        |
| 同步搭配手語介紹志工基礎教<br>寛訓練內容。 | 介紹志工基礎教育訓練內容。   |

### 步驟8

第二堂課:請在課程名稱處輸入「特殊訓練」搜尋,並選擇「社會福利類志工特殊訓練(高齡志工版)-衛生福利部提供」的培訓課程。

# 分類列表

| 認證時數: |             |      |      |
|-------|-------------|------|------|
| 課程名稱: | 特殊訓練        | 送出查詢 | 清除內容 |
|       |             |      |      |
| 主類別   |             |      |      |
| 公務類   | 管理類 人文類 資訊類 | 語言類  | 職訓類  |
|       |             |      |      |

子類別

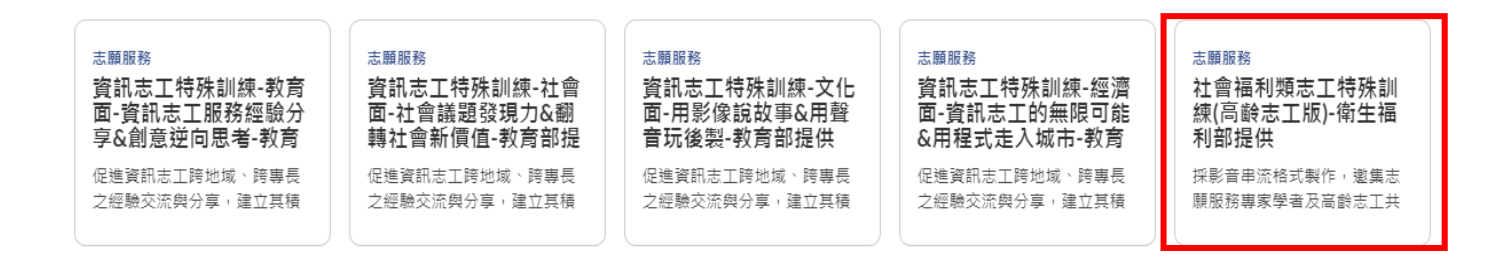

證明書取得方式可從【我的課程】中,查詢自己的「學習紀錄」,已完成的課程可勾選列印證明選 項,點擊【列印證明】的按鈕即可列印證明。

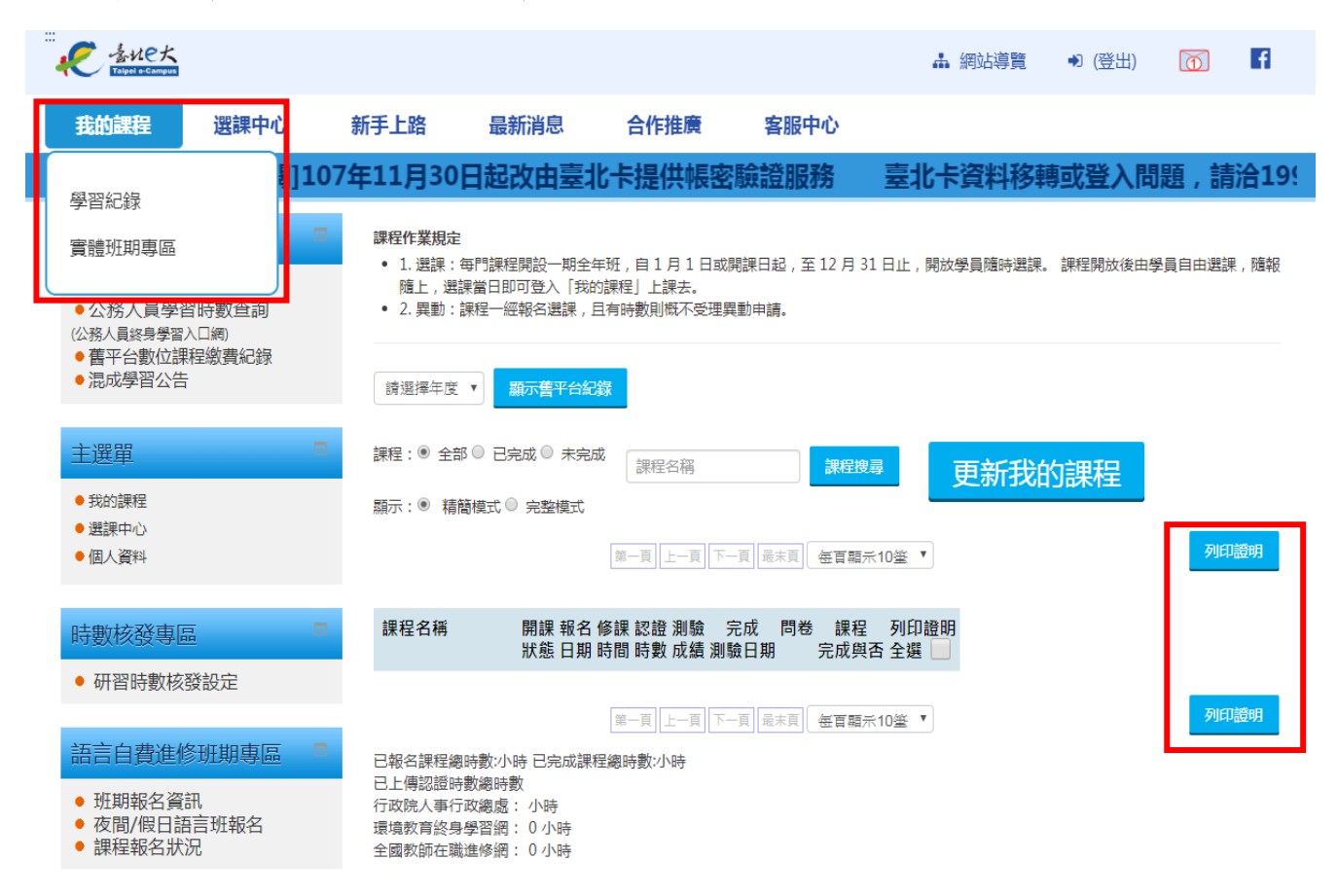

#### 步驟 10

請於 108 年 8 月 31 日前完成 6 小時課程並通過考試,你將會取得一張學習證明書,右上方會有證明編號,請將此頁列印下來,新生入學輔導時輔導員會向你收取。學習證明範例如下圖,繳交時請於右上角寫上班級、姓名、學號及身分證統一編號,否則未來無法為各位申請志願服務紀錄冊喔。

#### 注意事項

若使用臨時帳號登入課程者,台北 E 大臨時帳號期滿 1 個月即將刪除所有培訓紀錄,所以請各位 同學務必完成會員註冊,並另行留存相關研習證明,預防萬一!

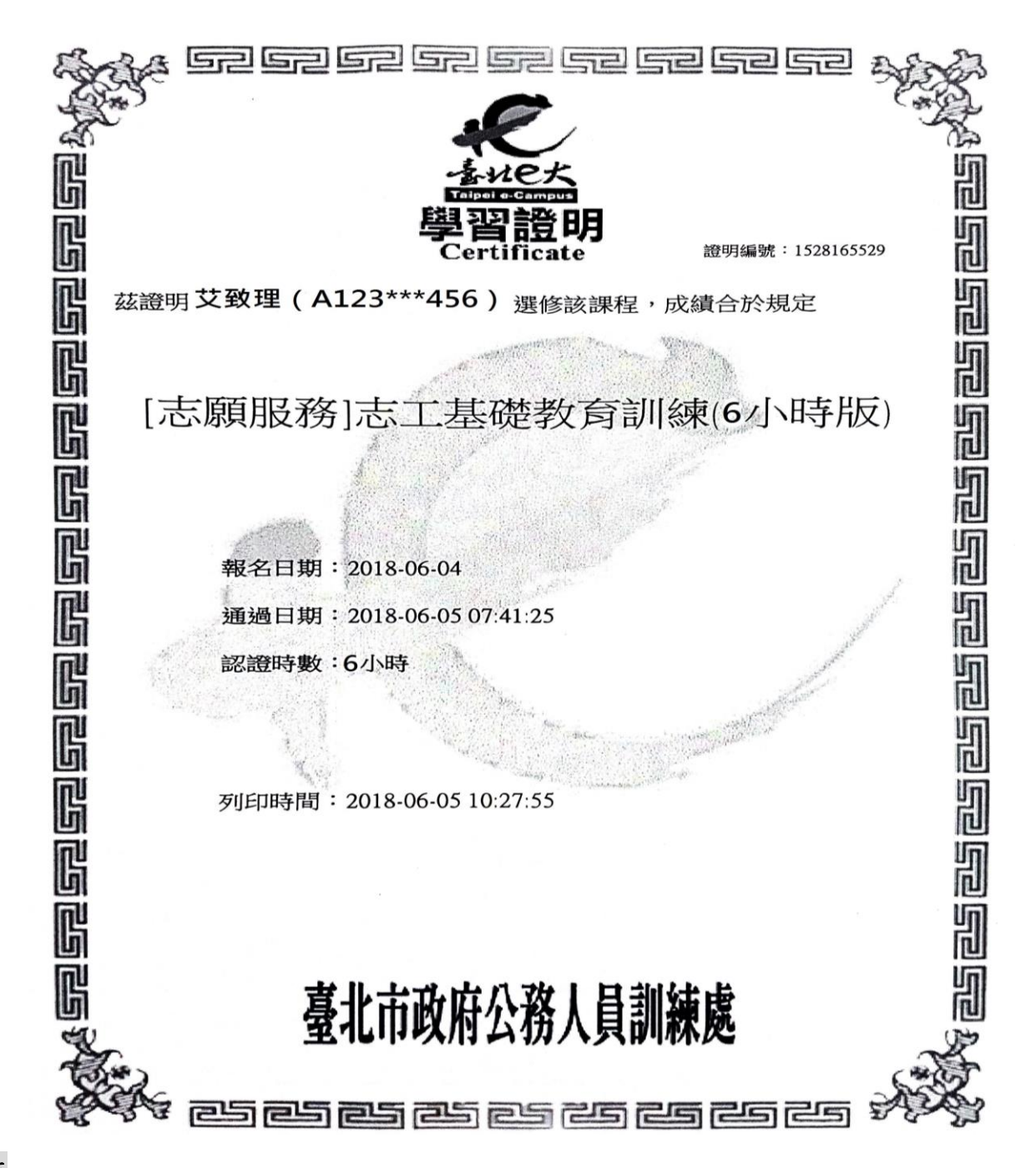

#### 備註

- 若你已取得志願服務紀錄冊,就不需再次進行線上課程訓練,但請記得攜帶志願服務紀錄冊影 本參加致理新生入學輔導,以便輔導員登記及收取。
- 若你已通過志工基礎訓練,也無需進行線上課程,可提供相關證明文件(如研習證書、學習證明單),請攜帶你的相關證明文件影本參加致理新生入學輔導,以便輔導員登記及收取。
- 3. 若你的證明文件不慎遺失,請重新參與台北e大線上課程取得學習證明單。
- 完成志願服務培訓相關課程後,服務時數才得以累計,請有要申請相關獎勵的同學特別注意 喔!
- 若有任何志工服務的問題,歡迎撥打電話(02)2256-5134(專線)或2257-6167轉分機1214,找課 外活動組曹老師詢問,謝謝你的合作!暑期上班時間:週一~週四9:00-16:00。

# ~~~致理科技大學 課外活動組 歡迎您~~~